# **COMO RECEBER COM O** LINK DE PAGAMENTO DO MERCADO PAGO

Já pensou poder vender com todas as formas de pagamento, inclusive cartão de crédito, e fazer vendas parceladas sem nem precisar de um site para isso? É exatamente isso que o link de pagamento faz por você. Ele é extremamente simples e versátil: pode ser utilizado para cobranças a distância, televendas, vender nas redes sociais, e-mail e WhatsApp.

Tudo para facilitar o seu processo de checkout e vender muito mais!

Quer começar a receber pelo link de pagamento?

## **SIGA O PASSO A PASSO!**

Olá! Para continuar, digite o seu e-mail ou usuário

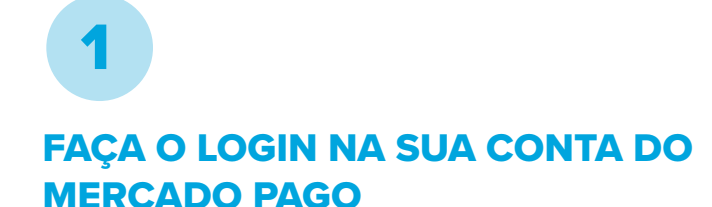

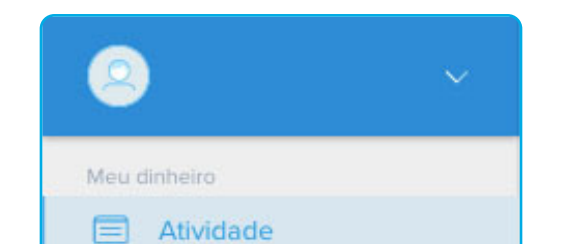

Y^

11

Relatórios

Rendimentos

E-mail ou usuário

Criar conta

Quando gerado pelo desktop, o link de pagamento oferece uma experiência melhor. Por isso, na hora de gerar o seu, prefira acessar sua conta pelo computador, e não pelo aplicativo de celular.

### Receber pagamento Código QR 🔗 🛛 Botão e link de pagamento Solicitar dinheiro Pagar Enviar dinheiro 귄 Recarregar celular Recarregar vale-transporte B Pagar boletos Comprar crédito online 曲 Convide e ganhe Configurações

#### **ESCOLHA O PRAZO PARA RECEBER SEU DINHEIRO**

Antes de tudo, acesse "Configurações", "Tarifas e prazos" e escolha a opção de recebimento ideal para você e para o seu negócio: DO (para receber o dinheiro na hora em que o pagamento é realizado), D14 (para receber 14 dias depois da compra) ou D30 (para receber em 30 dias). O prazo e o preço são exatamente o que estiver configurado na sua conta.

|                                                                                                    | Opções para o meu negócio<br>Dados da sua conta Negócio Segurança Tarifas e prazos                                                                                                    |  |
|----------------------------------------------------------------------------------------------------|----------------------------------------------------------------------------------------------------|--|
|                                                                                                    | Dados da sua conta <b>Negócio</b> Segurança Tarifas e prazos                                                                                                    |  |
| <b>BESCOLHA COMO OFERECER<br/>PARCELAMENTOS</b>                                                                                                    | Loj <i>r s</i> Você pode gerenciar suas vendas, administrar os diferentes caixas para<br>receber pagamentos e atribuir colaboradores a cada loja. Administrador                                                                |  |
| Ainda em "Configurações", acesse<br>"Negócios" e "Oferecer parcelas sem<br>acréscimo". Nesta opção, você assume os<br>juros do parcelamentos e escolhe em até<br>quantas vezes vai disponibilizar pagamentos | Colaboradores         Você pode dar acesso à sua conta para os seus funcionários e atribuir permissões a eles para operarem no seu negócio.         Administrador                                                              |  |
| nesta condição. Caso não haja configuração<br>dessa opção, as compras serão oferecidas                                                                                                    | Oferecer parcelas sem acréscimo                                                                                                    |  |
| com possibilidade de parcelamento em até<br>12 vezes com juros para o comprador.                                                                                                    | Você escolhe em até quantas parcelas deseja oferecer sem<br>acréscimo, assume a tarifa e pronto A promoção será ativada nas<br>suas soluções para receber pagamento.Os seus clientes vão adorar e as suas vendas vão aumentar. |  |
|                                                                                                    |                                                                                                    |  |
| $\sim$                                                                                                    | Ativar                                                                                                    |  |
|                                                                                                    | Receber pagamentos com 2 cartões de crédito                                                                                                    |  |
|                                                                                                    | Dê aos seus clientes a possibilidade de fazer o pagamento com 2                                                                                                    |  |

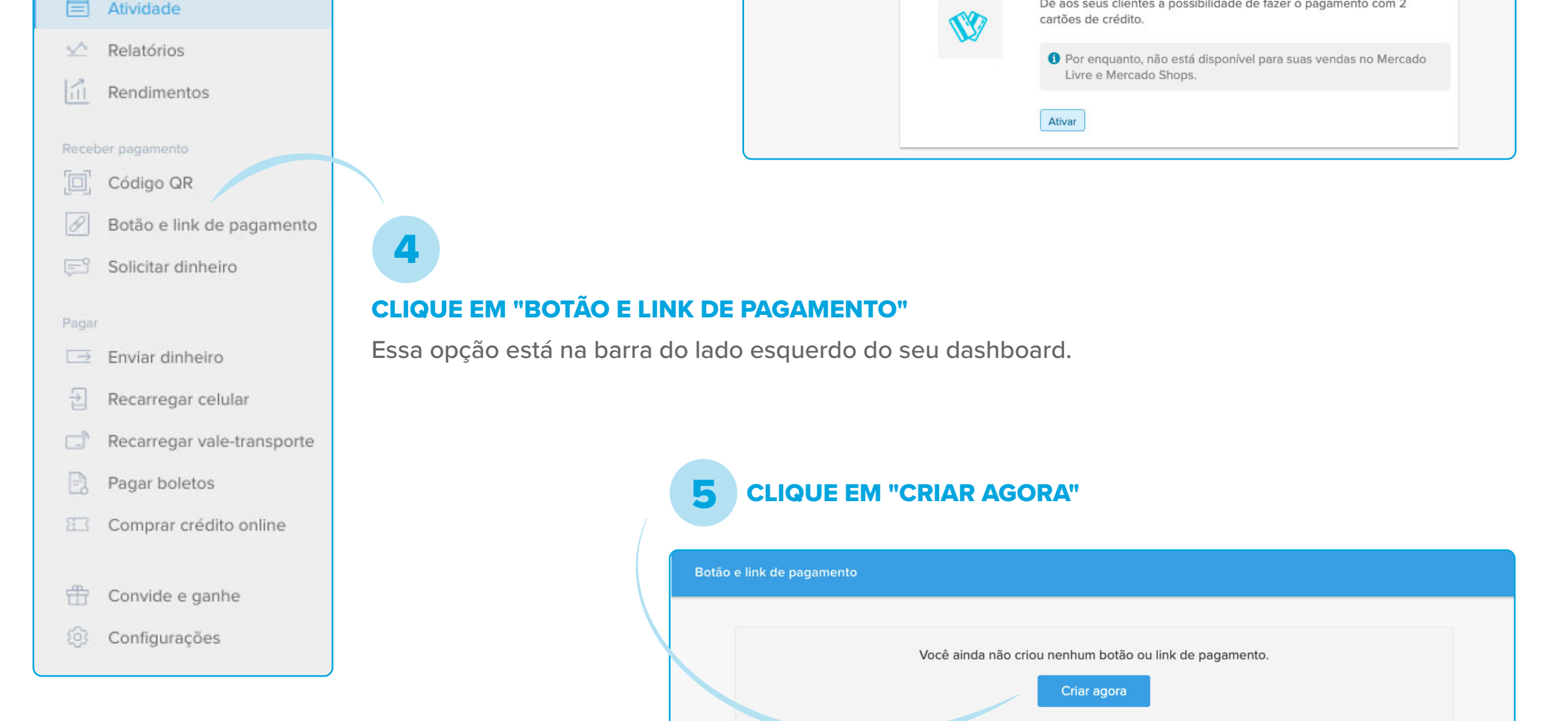

6

8

10

12

| * Dados obrigatórios<br>Título: * |                  |          |  |
|-----------------------------------|------------------|----------|--|
| Valor (R\$):<br>Foto:             | Adicionar        |          |  |
| Mais opções                       |                  |          |  |
|                                   | Criar ferramenta | Cancelar |  |

#### **CLIQUE EM "MAIS OPÇÕES"**

É aqui que você consegue personalizar mais o seu link de pagamento.

#### ESCOLHA UM TÍTULO DESCREVENDO O QUE ESTÁ VENDENDO

Aqui, é importante prestar atenção aos erros de português e especificar bem o seu produto.

#### **DEFINA O VALOR QUE VAI COBRAR**

Só é necessário usar números e vírgula nesta parte do processo.

#### FAÇA O UPLOAD DA IMAGEM DO PRODUTO

Esta é uma recomendação, é possível gerar o link sem imagens, mas elas melhoram bastante a experiência de compra. Então, escolha uma foto com boa definição, que mostre claramente o produto, sem interferências de banners e escritos.

#### **DEFINA UM CÓDIGO DE REFERÊNCIA**

Essa é uma ótima ferramenta para organizar a sua loja, já que te ajuda a localizar seus produtos com mais facilidade. Este também é um passo opcional.

Código de referência

Mais opções

9

Meu dinheiro

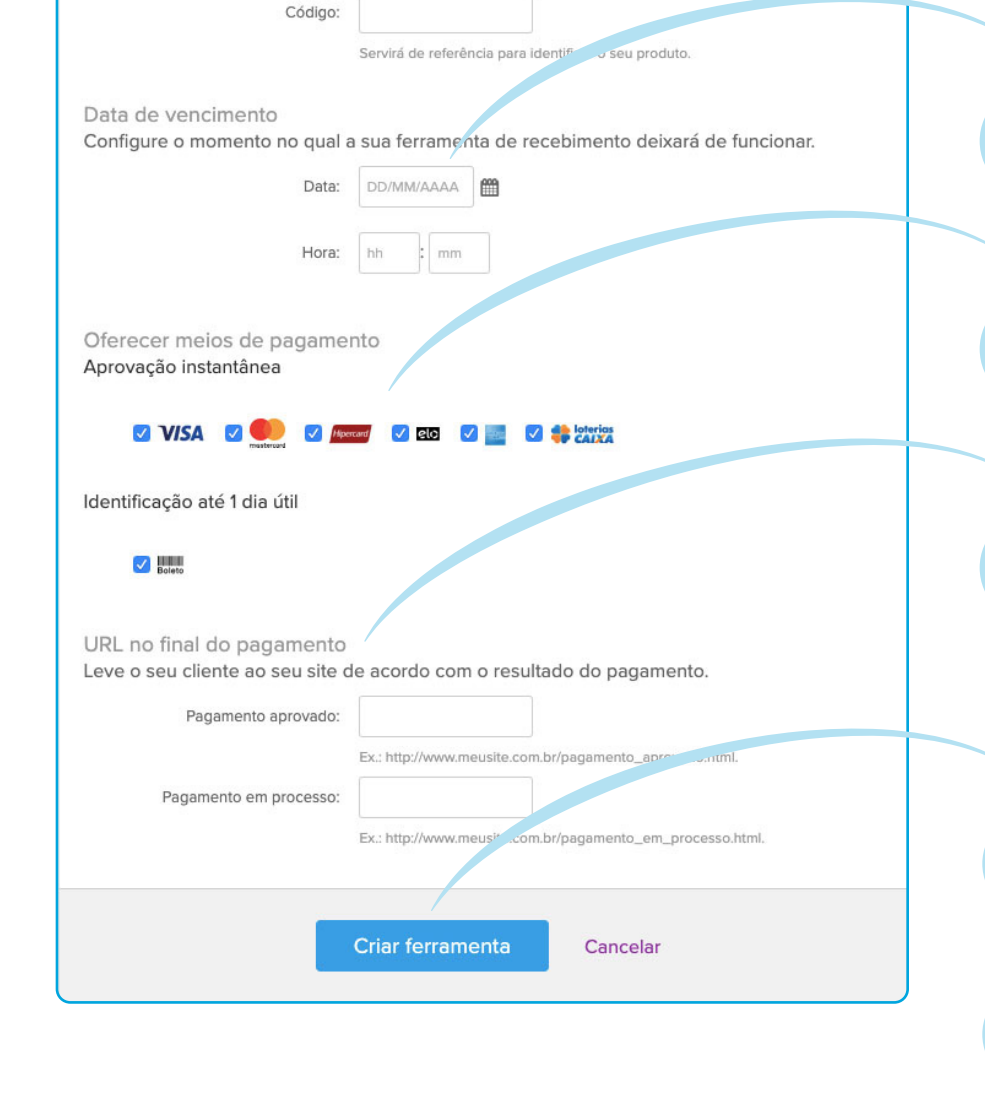

#### **ESCOLHA UMA DATA DE VENCIMENTO** 11

Você pode escolher o dia e a hora em que seu link de pagamento vai parar de funcionar. Se não tiver essa informação definida ainda, é só deixar o espaço em branco.

### ESCOLHA OS MEIOS DE PAGAMENTO QUE QUER ACEITAR

É aqui que você define se vai aceitar pagamentos via cartão de crédito, quais bandeiras ou se o comprador pode gerar um boleto bancário.

#### **DEFINA PARA ONDE VAI LEVAR O CLIENTE APÓS O PAGAMENTO** 13

Você pode escolher as páginas que serão carregadas automaticamente quando o pagamento for aprovado - para o seu site ou página da rede social, por exemplo. Esse passo também é opcional, caso não seja alterado, o comprador volta à página do Mercado Pago no final da compra.

#### **CLIQUE EM "CRIAR FERRAMENTA"**

**COPIE A URL DO LINK DE PAGAMENTO** 

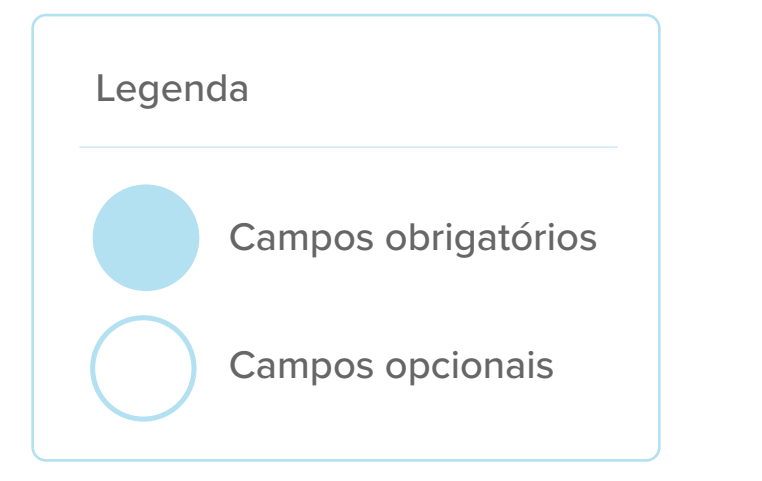

### **COLE NAS REDES SOCIAIS, ENVIE POR E-MAIL, SMS OU WHATSAPP!**

### **VENDA MUITO!**

Pronto, agora é só aproveitar os benefícios dessa ferramenta que o Mercado Pago disponibiliza para você!

# Ainda não tem uma conta no Mercado Pago? Cadastre-se agora!

### **ABRA SUA CONTA**

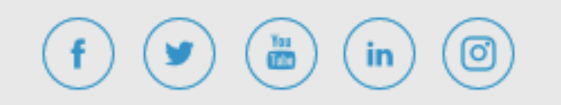

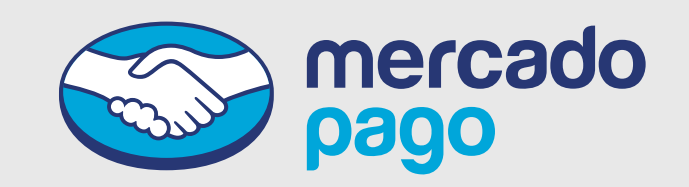